## Register as a Referee in SportLomo

Step 1: Visit the VM Membership Registration page HERE.

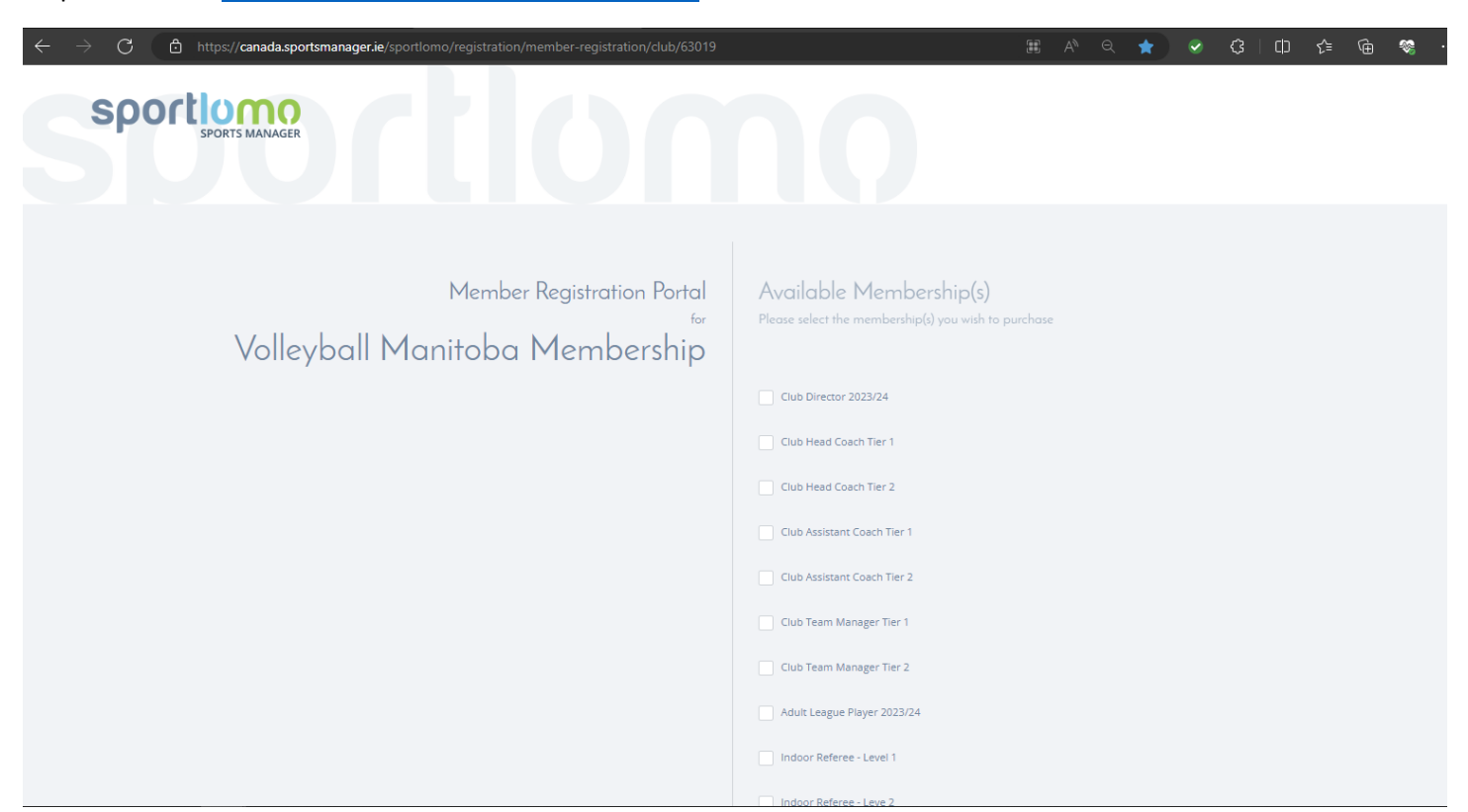

Step 2: Select the Membership you wish to purchase and click Register.

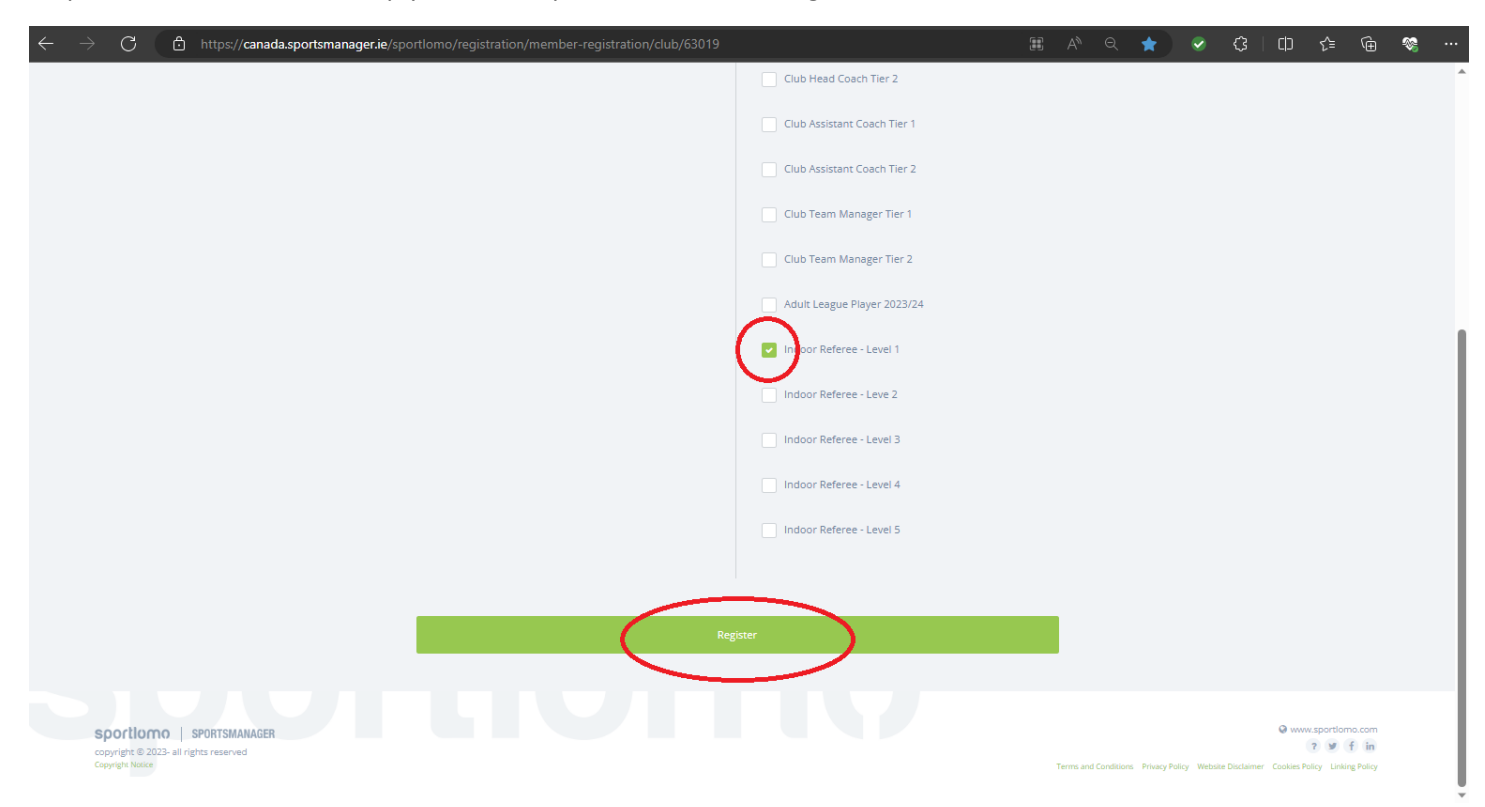

Step 3: Either Log In to your account (if you have one) or Sign Up for a SportLomo account if you need to create one.

| nanager.le/sportionio/users/registration-rogin        |                                                                                                    | ager.ie/sportiomo/users/registration-login            | 2 A Q                                                                                                    |
|-------------------------------------------------------|----------------------------------------------------------------------------------------------------|-------------------------------------------------------|----------------------------------------------------------------------------------------------------|
| SPORTS MANAGER                                        |                                                                                                    | SPORTS MANAGER                                        |                                                                                                    |
| You need to login or create a SportLoMo accour<br>Mem | at to continue registration with Volleyball Manitoba<br>bership                                                                                                    | You need to login or create a SportLoMo accour<br>Mem | nt to continue registration with Volleyball Manitobo<br>ubership                                                                                                    |
| sportlomo                                             | Sign by Log In<br>Glad in See you!<br>Pase login if you have a Sportionio User Account.<br>Volleybell pdd uportmanitobaca<br>Temper passent if<br>Log In<br>Dott have an account? Sign up here | sportlumo                                             | Signer by Log In         Create Account         Passe create & Spontione User Account.         Passe provide a personal enail address that is not associated with work, school, or college.         E-Mail         Confirm E-Mail         Passeord         First Name         Last Name         Passeord         First Name         Cardina and Conditions Accept terms and conditions         Engine         Charge terms and conditions Accept terms and conditions |

Step 4: Once logged in, continue with membership purchase.

| C 🗈 https://canada.sportsmanager.     | e/sportlomo/sluser/member-registrations/select-memb | ership-groups/63019 | 2 AN Q 1      | 🟦 🕑 🔇   🗘 🗲 庙               |  |
|---------------------------------------|-----------------------------------------------------|---------------------|---------------|-----------------------------|--|
| 2023-2024 Name: Club Director 2023/24 |                                                     | <b>Price:</b> 5.00  | <b>Qty:</b> 0 | <b>Total:</b> 0.00          |  |
| Name: Club Head Coach Tier 1          |                                                     | Price: 80.08        | <b>Qty:</b> 0 | Total: 0.00                 |  |
| Name: Club Head Coach Tier 2          |                                                     | <b>Price:</b> 31.49 | <b>Qty:</b> 0 | Total: 0.00                 |  |
| Name: Club Assistant Coach Tier 1     |                                                     | Price: 80.08        | <b>Qty:</b> 0 | Total: 0.00                 |  |
| Name: Club Assistant Coach Tier 2     |                                                     | Price: 31.49        | <b>Qty:</b> 0 | <b>Total:</b> 0.00          |  |
| Name: Club Team Manager Tier 1        |                                                     | Price: 80.08        | <b>Qty:</b> 0 | <b>Total:</b> 0.00          |  |
| Name: Club Team Manager Tier 2        |                                                     | Price: 31.49        | <b>Qty:</b> 0 | Total: 0.00                 |  |
| Name: Adult League Player 2023/24     |                                                     | Price: 15.97        | <b>Qty:</b> 0 | Total: 0.00                 |  |
| Name: Indoor Referee - Level 1        |                                                     | Price: 80.08        | <b>Qty:</b> 1 | Total: 80.08                |  |
| Name: Indoor Referee - Leve 2         |                                                     | Price: 80.08        | <b>Qty:</b> 0 | Total: 0.00                 |  |
| Name: Indoor Referee - Level 3        |                                                     | Price: 115.08       | <b>Qty:</b> 0 | Total: 0.00                 |  |
| Name: Indoor Referee - Level 4        |                                                     | Price: 125.08       | <b>Qty:</b> 0 | Total: 0.00                 |  |
| Name: Indoor Referee - Level 5        |                                                     | Price: 130.08       | <b>Qty:</b> 0 | Total: 0.00                 |  |
|                                       |                                                     | $\sim$              |               | Total Cost (Ex Fees): 80.00 |  |
|                                       |                                                     | Continue            |               |                             |  |

## Step 5: Select the Member you're purchasing the membership for.

Because SportLomo allows you to have multiple members on the same account, you'll need to select yourself then click Continue.

| $\leftarrow$ | C           | ۵                                           | https://can | ada.sportsman     | ager.ie/sp |   |    |   |                    |                                          |                 |         | age/630                                         |                                                  |            |        |   |   |              |                 |                | \$           | CD               | ť≡                             | Ē                                         | ~ |  |
|--------------|-------------|---------------------------------------------|-------------|-------------------|------------|---|----|---|--------------------|------------------------------------------|-----------------|---------|-------------------------------------------------|--------------------------------------------------|------------|--------|---|---|--------------|-----------------|----------------|--------------|------------------|--------------------------------|-------------------------------------------|---|--|
| Ξ            |             | sρα                                         | SPC         |                   |            | 7 | ł  | ĺ | 4                  |                                          | ſ               | 7       |                                                 |                                                  | Ċ          |        |   |   |              | V               | olleyball I    | /lanitol     | oa Memb<br>Antho | ership<br>ony Robe             | erts                                      |   |  |
|              |             |                                             |             |                   |            |   |    |   |                    |                                          | Pa              | ay Me   | embe                                            | ership                                           |            |        |   |   |              |                 |                |              |                  |                                |                                           |   |  |
|              |             | Renew                                       | or creat    | e Member          | S          |   |    |   |                    |                                          |                 |         |                                                 |                                                  |            |        |   |   |              |                 |                |              |                  | ÷                              | Back                                      |   |  |
|              |             |                                             |             |                   |            |   |    |   | Select A<br>Packag | t the Me<br>Add New I<br>ge<br>r Referee | ember<br>Member | you war | nt to Re<br>new mem<br>Please Sele<br>Add New M | e-Registe<br>nber<br>ect<br>ect<br>ect<br>Vember | er for the | Member | ) |   |              |                 |                |              |                  |                                |                                           |   |  |
|              | s<br>8<br>د | portion<br>opyright © 20<br>opyright Notice | IO   SPORT  | SMANAGER<br>erved |            |   | L. |   |                    |                                          |                 |         |                                                 | U                                                |            |        |   | т | erms and Con | itions   Privas | y Policy   Web | ste Disclair | D www            | wy.sportic<br>1<br>Policy   Un | ima.com<br>Y <b>Y f in</b><br>King Policy |   |  |

Step 6: You'll now need to complete some registration information, acknowledge some waivers, and digitally "sign" your registration form. Any bolded categories are required categories. NCCP number is required, however if you do not have one you can just enter 0000000.

| ← C 🗈 https:// <b>canada.sportsmanager.ie</b> /sportlomo/sluser/member-registrations/regist                                                                                                    | er/63019                              |                                                                                                    | ☆ 📀        | ¢∣ ¢                   | ¢ @                    | <b>%</b> |   |
|----------------------------------------------------------------------------------------------------|---------------------------------------|----------------------------------------------------------------------------------------------------|------------|------------------------|------------------------|----------|---|
|                                                                                                    |                                       |                                                                                                    | Volleyball | Manitoba Memb<br>Antho | ership •<br>ny Roberts | 2        | Î |
|                                                                                                    | Member Registration                   | 1                                                                                                    |            |                        |                        |          |   |
| Enter your details                                                                                                    |                                       |                                                                                                    |            |                        |                        |          |   |
| Selected<br>Membership       Indoor Referee - Level 1         INDOOR REFEREE - LEVEL 1       Personal Data         First Name       Anthony         Last Name       Roberts         Gender Identity       Male         Address (Line 2)       Province         Mantoba       E-mail         Volleyball.pd@sportmanitoba.ca       Prone Number (Secondary)         First (000) 000-0000       Image: Secondary | · · · · · · · · · · · · · · · · · · · | Middie Name Date of Birth Address (Line 1) Gity Winnipeg Postal Code Phone Number (Primary) INI * (204) 925-5912 Ethnic Background Pleaze Select. |            |                        |                        |          |   |

Please note that the waiver check-boxes and the signature box all require you to scroll to the bottom of the individual waiver windows.

| ← C | j (ð | /canada.sp | portsmana | anager. | r.ie/s                       |                                                |                                                                        |                                                                            |                                                                         |                                                                                       |                                                                                         | gisti                                                                        |                                                                             |                                                                           | regis                                               |                                          |                                                 |                                                     |                                                 |                                        |                                                        |                                   |                                  |                                       |                                        |                                                                                 |                                  | 07                            |                                        |                                         |                                            | )                                    | ¢                                  |                                    | Þ                         | €≡                | Ē | 1 | <b>%</b> |      |
|-----|------|------------|-----------|---------|------------------------------|------------------------------------------------|------------------------------------------------------------------------|----------------------------------------------------------------------------|-------------------------------------------------------------------------|---------------------------------------------------------------------------------------|-----------------------------------------------------------------------------------------|------------------------------------------------------------------------------|-----------------------------------------------------------------------------|---------------------------------------------------------------------------|-----------------------------------------------------|------------------------------------------|-------------------------------------------------|-----------------------------------------------------|-------------------------------------------------|----------------------------------------|--------------------------------------------------------|-----------------------------------|----------------------------------|---------------------------------------|----------------------------------------|---------------------------------------------------------------------------------|----------------------------------|-------------------------------|----------------------------------------|-----------------------------------------|--------------------------------------------|--------------------------------------|------------------------------------|------------------------------------|---------------------------|-------------------|---|---|----------|------|
|     |      |            |           | 1       | Wai                          | ver                                            |                                                                        |                                                                            |                                                                         |                                                                                       |                                                                                         |                                                                              |                                                                             |                                                                           |                                                     |                                          |                                                 |                                                     |                                                 |                                        |                                                        |                                   |                                  |                                       |                                        |                                                                                 |                                  |                               |                                        |                                         |                                            |                                      |                                    |                                    |                           |                   |   |   |          | ^    |
|     |      |            |           |         |                              |                                                |                                                                        |                                                                            |                                                                         |                                                                                       |                                                                                         |                                                                              |                                                                             |                                                                           |                                                     |                                          |                                                 |                                                     |                                                 |                                        |                                                        |                                   |                                  |                                       |                                        |                                                                                 |                                  |                               |                                        |                                         |                                            |                                      |                                    |                                    |                           |                   |   |   |          |      |
|     |      |            |           | 0       | Ack<br>Lei                   | 5. Con<br>6. Cap:<br>ballo<br>8. Con<br>9. Dép | edgen<br>sorates<br>tacité:<br>on<br>iduite:<br>placem<br>pant a<br>pt | iles co<br>les co<br>les co<br>le dé<br>volley<br>la co<br>nents:<br>accep | of Ac<br>onseils<br>faut d'<br>ball et<br>nduite<br>les déj<br>te les r | ivities<br>es resio<br>néglige<br>gir en :<br>ses risc<br>du part<br>laceme<br>isques | s & Rit<br>ons cero<br>ents con<br>toute s<br>ques in<br>ticipant<br>ents ve<br>spécifi | isks<br>eoraie<br>ncern<br>iécurit<br>ihéren<br>t et la<br>irs et o<br>iques | es ou c<br>iant les<br>ité ou s<br>its, y c<br>a condu<br>depuis<br>: au sp | ue gra<br>es acti<br>selon<br>compr<br>luite d<br>is les a<br><b>port</b> | ivités<br>s les ca<br>pris, m<br>d'autre<br>activit | apacité:<br>nais san<br>es perso<br>ités | ue 14 co<br>is du par<br>15 s'y lim<br>onnes, y | otonne ve<br>urticipant<br>miter, le e<br>y compri: | eneorais<br>cou dans<br>contact é<br>is toute a | e les zone<br>et les col<br>altercatio | es désigné<br>illisions av<br>on physiqu               | es<br>ec le ballo<br>e entre les  | m, le file<br>s particip         | et, les pot<br>pants                  | teaux, le                              | es ba                                                                           | ncs, l'é                         | quipem                        | ent, les a                             | utres par                               | icipants o                                 | u les spe                            | tateurs, c                         | u être fra                         | appé pa                   | ir le             |   |   |          |      |
|     |      |            |           |         |                              |                                                |                                                                        |                                                                            |                                                                         |                                                                                       |                                                                                         |                                                                              |                                                                             |                                                                           |                                                     |                                          |                                                 |                                                     |                                                 |                                        |                                                        |                                   |                                  |                                       |                                        |                                                                                 |                                  |                               |                                        |                                         |                                            |                                      |                                    |                                    |                           |                   |   |   |          |      |
|     |      |            |           |         | Neg                          | ligend                                         | ce Ac                                                                  | knov                                                                       | vledg                                                                   | ment                                                                                  |                                                                                         |                                                                              |                                                                             |                                                                           |                                                     |                                          |                                                 |                                                     |                                                 |                                        |                                                        |                                   |                                  |                                       |                                        |                                                                                 |                                  |                               |                                        |                                         |                                            |                                      |                                    |                                    |                           |                   |   |   |          |      |
|     |      |            |           |         | **La                         | versio                                         | on fra                                                                 | inçais                                                                     | e suiv                                                                  | a**                                                                                   |                                                                                         |                                                                              |                                                                             |                                                                           |                                                     |                                          |                                                 |                                                     |                                                 |                                        |                                                        |                                   |                                  |                                       |                                        |                                                                                 |                                  |                               |                                        |                                         |                                            |                                      |                                    |                                    |                           | -                 |   |   |          | - 11 |
|     |      |            |           |         | The                          | Organi                                         | izatior                                                                | n may                                                                      | be ne                                                                   | ligent,                                                                               | which                                                                                   | i may                                                                        | includ                                                                      | ide fai                                                                   | iilure b                                            | by the O                                 | Organiz:                                        | zation to t                                         | take rea                                        | isonable                               | steps to sa                                            | feguard o                         | r protect                        | t the Parti                           | icipant :                              | from th                                                                         | e risks,                         | dangen                        | and haz                                | ards asso                               | ciated wit                                 | th particip                          | ation in t                         | he Activi                          | ties.                     |                   |   |   |          | - 11 |
|     |      |            |           |         | The                          | Partic                                         | ipant                                                                  | t acce                                                                     | pts the                                                                 | t the O                                                                               | rgani                                                                                   | zatio                                                                        | n may                                                                       | y be n                                                                    | neglig                                              | gent. Cl                                 | heck or                                         | nly if the                                          | e partici                                       | ipant is                               | the age o                                              | majority                          | or olde                          | r                                     |                                        |                                                                                 |                                  |                               |                                        |                                         |                                            |                                      |                                    |                                    |                           |                   |   |   |          | - 1  |
|     |      |            |           |         | ***                          | *****                                          | ****                                                                   | *****                                                                      | *****                                                                   | *****                                                                                 | *****                                                                                   | ****                                                                         | *****                                                                       | *****                                                                     | *****                                               | *****                                    | ******                                          | ******                                              | ******                                          | ******                                 | *******                                                | *******                           | *****                            |                                       |                                        |                                                                                 |                                  |                               |                                        |                                         |                                            |                                      |                                    |                                    |                           |                   |   |   |          |      |
|     |      |            |           | (       | L'or<br>acti                 | ganisati<br>rités<br>I Accep                   | tion pe<br>pt                                                          | eut êt                                                                     | e négl                                                                  | gente, (                                                                              | ce qui j                                                                                | peut i                                                                       | inclure                                                                     | re un r                                                                   | manqı                                               | luement                                  | t de la pi                                      | part de l'o                                         | organisa                                        | ition à pr                             | rendre des                                             | mesures r<br>X More               | aisonnab<br>×                    | bles pour                             | protége                                | er le par                                                                       | ticipan                          | t contre                      | les risqu                              | es, dang                                | ers et aléa:                               | s associés                           | à la parti                         | cipation :                         | aux                       | Ţ                 |   |   |          |      |
|     |      |            |           |         | Cor                          | sent (                                         | laus                                                                   | e to l                                                                     | nind r                                                                  | articir                                                                               | ante                                                                                    | to th                                                                        | e UC                                                                        | CMS                                                                       | 580                                                 | osic                                     |                                                 |                                                     |                                                 |                                        |                                                        |                                   |                                  |                                       |                                        |                                                                                 |                                  |                               |                                        |                                         |                                            |                                      |                                    |                                    |                           |                   |   |   |          |      |
|     |      |            |           |         | I (or<br>and<br>spe<br>fully | the p<br>finally<br>in the                     | ehalf<br>roces<br>y, I (or<br>e follo                                  | / on<br>sses r<br>in my<br>owing                                           | behal<br>equire<br>behal<br>docu                                        | of my<br>d for it<br>/ on t<br>ment: [                                                | child<br>ts adm<br>behalf<br>Long-                                                      | in th<br>ninist<br>of m                                                      | e case<br>ration<br>by chil                                                 | se of a<br>n and<br>ild) he<br><u>isent</u>                               | a lega<br>d enfo<br>iereby                          | al guar<br>orceme<br>y conse             | rdian fo<br>ent. The<br>ent to ti               | or their (<br>e purpo:<br>the colle                 | child) h<br>ise of th<br>ection, u              | iereby c<br>ne UCCN<br>use and         | consent to<br>VIS is to a<br>disclosur                 | being su<br>dvance a<br>e of my p | ubject to<br>respect<br>personal | o the Un<br>ful sport<br>I informa    | iversal<br>t cultur<br>ation ir        | Code of that of the that of the that of the the the the the the the the the the | of Con<br>deliver<br>on to ti    | duct to<br>'s quali<br>he adm | Prevent<br>y, inclus<br>inistrati      | and Ad<br>ive, wel                      | dress Ma<br>coming a<br>inforcem           | ltreatme<br>nd safe s<br>ent of th   | nt in Spo<br>port exp<br>e UCCM!   | rt (the "<br>eriences<br>5, as det | UCCM<br>. More<br>ailed n | IS")<br>e<br>nore |   |   |          |      |
|     |      |            |           |         | « Ji<br>qui<br>séci          | e (en m<br>découl<br>iritaire                  | non n<br>lent d<br>es. Plu                                             | de so<br>us pré                                                            | au no<br>n adm<br>cisém                                                 | m de n<br>nistrat<br>ent, je                                                          | ion et<br>(en m                                                                         | nfant<br>t de s<br>on no<br>MIS +                                            | t dans<br>ion ap<br>om / a                                                  | s le ca<br>pplica<br>au no                                                | cas d'u<br>ation.<br>iom de                         | un tute<br>L'obje<br>le mon              | eur léga<br>ectif du<br>1 enfant                | ial) consi<br>u CCUM<br>it dans le                  | ens à êt<br>S consis<br>e cas d'i               | tre assuj<br>ste à pro<br>'un tutei    | ijetti(e) au<br>omouvoli<br>ur légal) (<br>t culvant i | Code de<br>une culti<br>onsens à  | conduit<br>ure du s<br>la colle  | te univer<br>sport res<br>ecte, à l'u | rsel pou<br>spectue<br>utilisatio<br>* | <i>ir préve</i><br>euse qu<br>on et à                                           | enir et i<br>ii offre<br>la divu | contrer<br>des ex<br>ulgation | <i>la malti</i><br>périence<br>n de me | <i>aitance</i><br>s sporti<br>s renseig | <i>dans le sµ</i><br>ves de qu<br>jnements | port (le «<br>Jalité, inc<br>personr | CCUMS<br>lusives, a<br>nels en lie | ») et au:<br>ccueillai<br>en avec  | x proc<br>ntes ef         | essus<br>t        |   |   |          | Ŧ    |

Once you've completed all of the information, checked all of the boxes, and signed at the bottom, you can click Register in the bottom right corner.

| ← ( | ð Ĉ | https://ca | nada.sportsr | nanager.i                   | <b>ie</b> /sportlomo                                                                                                    | /sluser/me                                                                                                    | ember-re                                                                       | egistratio                                            | ons/regis                                                                                                    | ster/63019                                                  | 9                                           |                                                     |                                                     |                                                    |                                                               |                     |            | A»                      | 0                      | దిథ్                               | Q                                  | ☆                          | 9                       | G                                          | Cþ                                  | £≡          | Ē | <br> |
|-----|-----|------------|--------------|-----------------------------|----------------------------------------------------------------------------------------------------|----------------------------------------------------------------------------------------------------|--------------------------------------------------------------------------------|-------------------------------------------------------|----------------------------------------------------------------------------------------------------|-------------------------------------------------------------|---------------------------------------------|-----------------------------------------------------|-----------------------------------------------------|----------------------------------------------------|---------------------------------------------------------------|---------------------|------------|-------------------------|------------------------|------------------------------------|------------------------------------|----------------------------|-------------------------|--------------------------------------------|-------------------------------------|-------------|---|------|
|     |     |            | (            | Re<br>Sign<br>A<br>Rec<br>W | Acknowledge<br>CONFIRMATIC<br>Le participant i<br>ses enfants, pa<br>action en justic<br><i>Quand le participant</i><br>Piease sign abo<br>Piease sign abo<br>rocipat<br>nature<br>nthony Rober<br>eipt will be em<br>alleyball.pd@ | ment, Discla<br>>N<br>et le parent /<br>rents, tuteurs<br>ie contre l'org<br>ignant n'a pas<br>ignant n'a pas<br>isove<br>ts<br>alled to<br>sportment | imer and<br>/ tuteur du<br>s, proches,<br>s, proches,<br>s, atteint <i>l</i> & | Personal u perticipare, exécuteure en la base de la m | Informatic<br>Infection of the constraints of the constraints of the cons | on/Image C<br>chéant) cont<br>ntaires, admi<br>soussigné co | firme avoir<br>inlistrateur<br>n à laquelle | r lu et co<br>rs et repr<br>e il renor<br>t accepte | ompris le<br>résentant<br>ince par l<br>e qu'il est | e présent<br>Is légaux<br>Ia présent<br>St un pare | accord, qu'il<br>ou personn<br>ie.<br>More X<br>Jo last stree | I l'a signé il conf | volontaire | iment, et<br>lutre qu'e | que cet a<br>n signani | ccord da<br>le prése<br>sabilité j | it le lier<br>nt accor<br>juridiqu | et doit lie<br>d, il renou | er ses héi<br>nce à sor | itiers, son,<br>s droit d'in<br>participar | rsa conjol<br>tenter un<br>t.<br>t. | nt(e),<br>e |   |      |
|     |     |            |              |                             |                                                                                                    |                                                                                                    |                                                                                |                                                       |                                                                                                    |                                                             |                                             |                                                     |                                                     |                                                    |                                                               |                     |            |                         |                        |                                    |                                    |                            |                         |                                            |                                     |             |   |      |

Step 7: You'll need to complete the Screening Disclosure Form.

| $\leftarrow$ C $\bigcirc$ https://canada.sportsman | ager.ie/sportlomo/sluser/member-registrations/upload-credentials/1145450 | A∌ | Q | ☆ | <b>S</b> | ¢ | þ | £≞ | Ē | <br> |
|----------------------------------------------------|--------------------------------------------------------------------------|----|---|---|----------|---|---|----|---|------|
|                                                    | Upload Credentials                                                       |    |   |   |          |   |   |    |   | ^    |
| Upload Credentials                                 |                                                                          |    |   |   |          |   |   |    |   |      |
| Selected<br>Credentials                            | 2023-24 Screening Disclosure Form - (Anthony Roberts)                    |    |   |   |          |   |   |    |   |      |
| 2023-24 SCREENING DISCLOSURE<br>FORM               | Survey  1. First Name*  2. Last Name*  3. Other names you have used      |    |   |   |          |   |   |    |   |      |
|                                                    | 4. Province * 5. Email * Next                                            |    |   |   |          |   |   |    |   | ľ    |

Once you've made your way through the form, click "Complete"

| $\leftarrow$ ( | C  | https://canada.sportsmana  | ger.ie/sportlomo/sluser/member-registrations/upload-credentials/1145450                           |             |    | <ul> <li>ଓ</li> </ul> | þ                  | ¢≞ @    | <b>%</b> |   |
|----------------|----|----------------------------|---------------------------------------------------------------------------------------------------|-------------|----|-----------------------|--------------------|---------|----------|---|
| ■              | S  |                            | rtinno                                                                                            |             | Vo | leyball Manite        | ba Membe<br>Anthor | rship - | 1        | Î |
|                |    |                            | Upload Credentials                                                                                |             |    |                       |                    |         |          |   |
|                | Up | oload Credentials          |                                                                                                   |             |    |                       |                    |         |          |   |
|                |    |                            |                                                                                                   |             |    |                       |                    |         |          |   |
|                | 9  | Selected<br>Credentials    | 2023-24 Screening Disclosure Form - (Anthony Roberts)                                             |             |    |                       |                    |         |          |   |
|                | 20 | 23-24 SCREENING DISCLOSURE | Survey                                                                                            |             |    |                       |                    |         |          | ł |
|                |    | KM                         | We are currently processing your registration. A button to proceed will appear below once this is | s complete. |    |                       |                    |         |          |   |
|                |    |                            |                                                                                                   |             |    | (                     | COMPL              | ETE     |          |   |
|                |    |                            |                                                                                                   |             |    |                       |                    |         |          | Ť |

## Step 8: Payment (finally!)

You can now proceed to pay for your membership. Once you've entered your card info, click Continue.

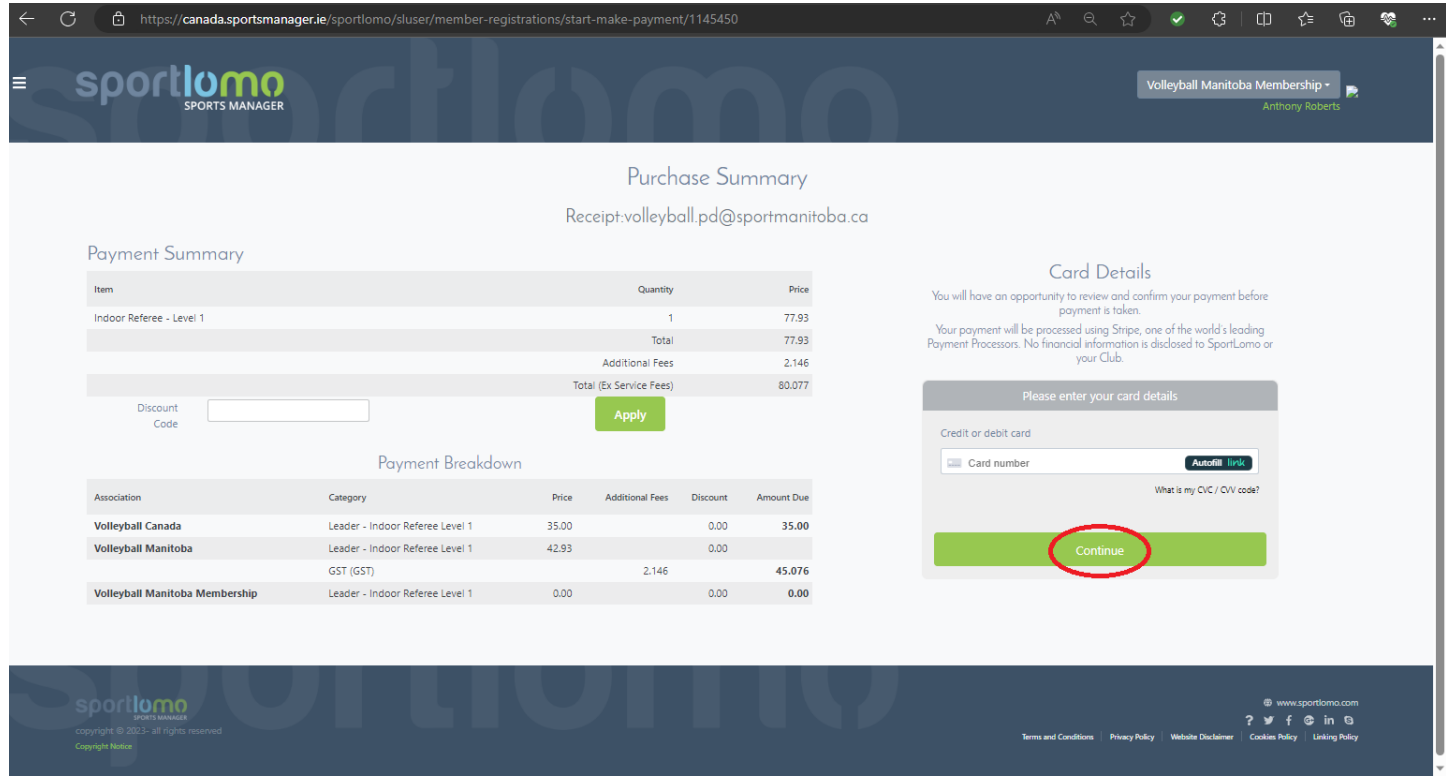

You'll then need to click Make Payment to confirm your payment.

| $\leftarrow$ | С    | https://canada.sportsmanager.              | ie/sportlomo/sluser/member-registrat   |         | t-make-paymen        | t/1145450 |            |        |                      | AN Q              |                |              | 3   0             | ເ∕≡                                   | ŵ 🗞      |  |
|--------------|------|--------------------------------------------|----------------------------------------|---------|----------------------|-----------|------------|--------|----------------------|-------------------|----------------|--------------|-------------------|---------------------------------------|----------|--|
|              | Meet | Microsoft Edge for Business, the new dedic | ated experience for your work account. | Learn n | nore Dism            | iss       |            |        |                      |                   |                |              |                   |                                       |          |  |
|              | 5    |                                            | ch                                     |         |                      |           |            |        |                      |                   | Voll           | leyball Ma   | nitoba Men<br>Ant | ibership <del>-</del><br>nony Roberts | R        |  |
|              |      |                                            |                                        |         | Purch                | ase Su    | mmary      |        |                      |                   |                |              |                   |                                       |          |  |
|              |      |                                            |                                        | Rec     | eipt:volleybo        | all.pd@s  | portmanite | oba.ca |                      |                   |                |              |                   |                                       |          |  |
|              |      | Payment Summary                            |                                        |         |                      |           |            |        | C                    | Confirm D         | aumon          | ÷            |                   |                                       |          |  |
|              |      | Item                                       |                                        |         | Quantity             |           | Price      |        |                      |                   | aymen          |              |                   |                                       |          |  |
|              |      | Indoor Referee - Level 1                   |                                        |         | 1                    |           | 77.93      |        | Description          |                   |                |              | Amount            |                                       |          |  |
|              |      |                                            |                                        |         | Total                |           | 77.93      |        | Registration Fee     |                   |                |              | 80.08             |                                       |          |  |
|              |      |                                            |                                        |         | Additional Fees      |           | 2.146      |        | Service Fee          |                   |                |              | 3.98              |                                       |          |  |
|              |      |                                            |                                        | Tota    | al (Ex Service Fees) |           | 80.077     |        | Total charge to card | 84.06             |                |              |                   |                                       |          |  |
|              |      | Code                                       |                                        |         | Apply                |           |            |        |                      | Make Pay          | ment           |              |                   |                                       |          |  |
|              |      |                                            | Payment Breakdown                      |         |                      |           |            |        |                      |                   |                |              |                   |                                       |          |  |
|              |      | Association                                | Category                               | Price   | Additional Fees      | Discount  | Amount Due |        |                      |                   |                |              |                   |                                       |          |  |
|              |      | Volleyball Canada                          | Leader - Indoor Referee Level 1        | 35.00   |                      | 0.00      | 35.00      |        |                      |                   |                |              |                   |                                       |          |  |
|              |      | Volleyball Manitoba                        | Leader - Indoor Referee Level 1        | 42.93   |                      | 0.00      |            |        |                      |                   |                |              |                   |                                       |          |  |
|              |      |                                            | GST (GST)                              |         | 2.146                |           | 45.076     |        |                      |                   |                |              |                   |                                       |          |  |
|              |      | Volleyball Manitoba Membership             | Leader - Indoor Referee Level 1        | 0.00    |                      | 0.00      | 0.00       |        |                      |                   |                |              |                   |                                       |          |  |
|              | s    |                                            |                                        | U       |                      | i         |            |        |                      |                   |                |              | ©√<br>?¥          | www.sportloma<br>f © in               | com<br>© |  |
|              | cop  | oyright © 2023- all rights reserved        |                                        |         |                      |           |            |        | Terr                 | as and Conditions | Privary Policy | Website Disc | imer Cookies I    | hlicy Linking                         | Policy   |  |

You should then be redirected to a Payment Success screen that will provide details on your payment and will outline the Screening Requirements you'll need to complete for the season. You'll also receive an email receipt of payment.

| ← ( | C 🗈 https://canada.sport                                                | tsmanager.ie/sport | lomo/sluser/member-                | -registrations/payment-complete-success/1                          | 145450                          |            | AN Q            | ☆ 📀 🤤              | □ ৫ ⊕                                            | <b>%</b> … |
|-----|-------------------------------------------------------------------------|--------------------|------------------------------------|--------------------------------------------------------------------|---------------------------------|------------|-----------------|--------------------|--------------------------------------------------|------------|
|     |                                                                         |                    |                                    | Payment S                                                          | Duccess                         |            |                 |                    |                                                  |            |
|     |                                                                         |                    |                                    | Your registration has been successful,                             | please see details of t         | his below. |                 |                    |                                                  |            |
|     | Membership Paymen                                                       | its Received       |                                    |                                                                    |                                 |            |                 |                    | ←Back                                            |            |
|     | Email Address                                                           |                    |                                    | Registrat                                                          | ion Date                        |            |                 |                    | Total Fee charged                                |            |
|     | volleyball.pd@sportmanitoba.ca                                          |                    |                                    | 11/09/20                                                           | 023 12:54                       |            |                 |                    | 84.06                                            |            |
|     | Memberships                                                             |                    |                                    |                                                                    |                                 |            |                 |                    |                                                  |            |
|     | Member ID                                                               | Name               |                                    | Membership Type                                                    |                                 |            |                 |                    | Status                                           |            |
|     | 21044646                                                                | Anthony Roberts    |                                    | Leader - Indoor Referee Level 1                                    |                                 |            |                 |                    | Awaiting Approval                                |            |
|     |                                                                         |                    |                                    |                                                                    |                                 |            |                 |                    |                                                  |            |
|     | Payment Breakdown                                                       |                    |                                    |                                                                    |                                 |            |                 |                    |                                                  |            |
|     |                                                                         |                    |                                    |                                                                    |                                 |            |                 |                    |                                                  |            |
|     | Anthony Roberts                                                         |                    |                                    |                                                                    |                                 |            |                 |                    |                                                  |            |
|     | Association                                                             |                    | Status                             | Membership Category                                                | Price                           | Discount   | Additional Fees | Outstanding Amount | Amount Due                                       |            |
|     | Volleyball Canada                                                       |                    | Awaiting Payout                    | Leader - Indoor Referee Level 1                                    | 35.00                           | 0.00       | 0.00            | 0.00               | 35.00                                            |            |
|     | Volleyball Manitoba<br>Volleyball Manitoba Membership                   |                    | Awaiting Payout<br>Awaiting Payout | Leader - Indoor Referee Level 1<br>Leader - Indoor Referee Level 1 | 42.93                           | 0.00       | 2.146           | 0.00               | 45.076                                           |            |
|     |                                                                         |                    |                                    |                                                                    | Sul                             | total      |                 |                    | 80.077                                           |            |
|     |                                                                         |                    |                                    |                                                                    | Provide                         | r Fees     |                 |                    | 3.984                                            |            |
|     |                                                                         |                    |                                    |                                                                    |                                 | Total      |                 |                    | 84.06                                            |            |
|     |                                                                         |                    |                                    |                                                                    |                                 |            |                 |                    |                                                  |            |
|     |                                                                         |                    |                                    | <b>** Attentio</b><br>Some Accreditation S                         | <b>on **</b><br>teps are needed |            |                 |                    |                                                  |            |
| 6   | Person In Authority - Backs                                             | ground Check Ne    | eded Volleyball Mar                | nitoba                                                             |                                 |            |                 | Carthour Date      |                                                  |            |
|     | Person In Authority - Curre<br>Respect In Sport/SafeSport Certification | nt Background C    | neck Valid Volleyball              | Manitoba<br>Screening Disclosure Form                              |                                 |            |                 | Anthony Rober      | ts Apply Here >>                                 |            |
|     |                                                                         |                    |                                    | ~                                                                  |                                 |            |                 |                    |                                                  |            |
|     |                                                                         |                    |                                    | Finish                                                             | $\mathbf{D}$                    |            |                 |                    |                                                  |            |
|     |                                                                         |                    |                                    |                                                                    | _                               |            |                 |                    |                                                  |            |
|     |                                                                         |                    |                                    |                                                                    |                                 |            |                 |                    |                                                  |            |
|     | copyright © 2023- all rights reserved<br>Copyright Notice               |                    |                                    |                                                                    |                                 |            |                 |                    | <b>? ⊻ f in</b><br>okies Policy   Linking Policy |            |
|     |                                                                         |                    |                                    |                                                                    |                                 |            |                 |                    |                                                  | ļ          |

You can either click on the Appy Here button on the right to begin to submit your Screening Requirements, or you can click the Finish button at the bottom.

Step 9: To return later to attend to your Screening Requirements, you'll log in to your account and click on Certifications.

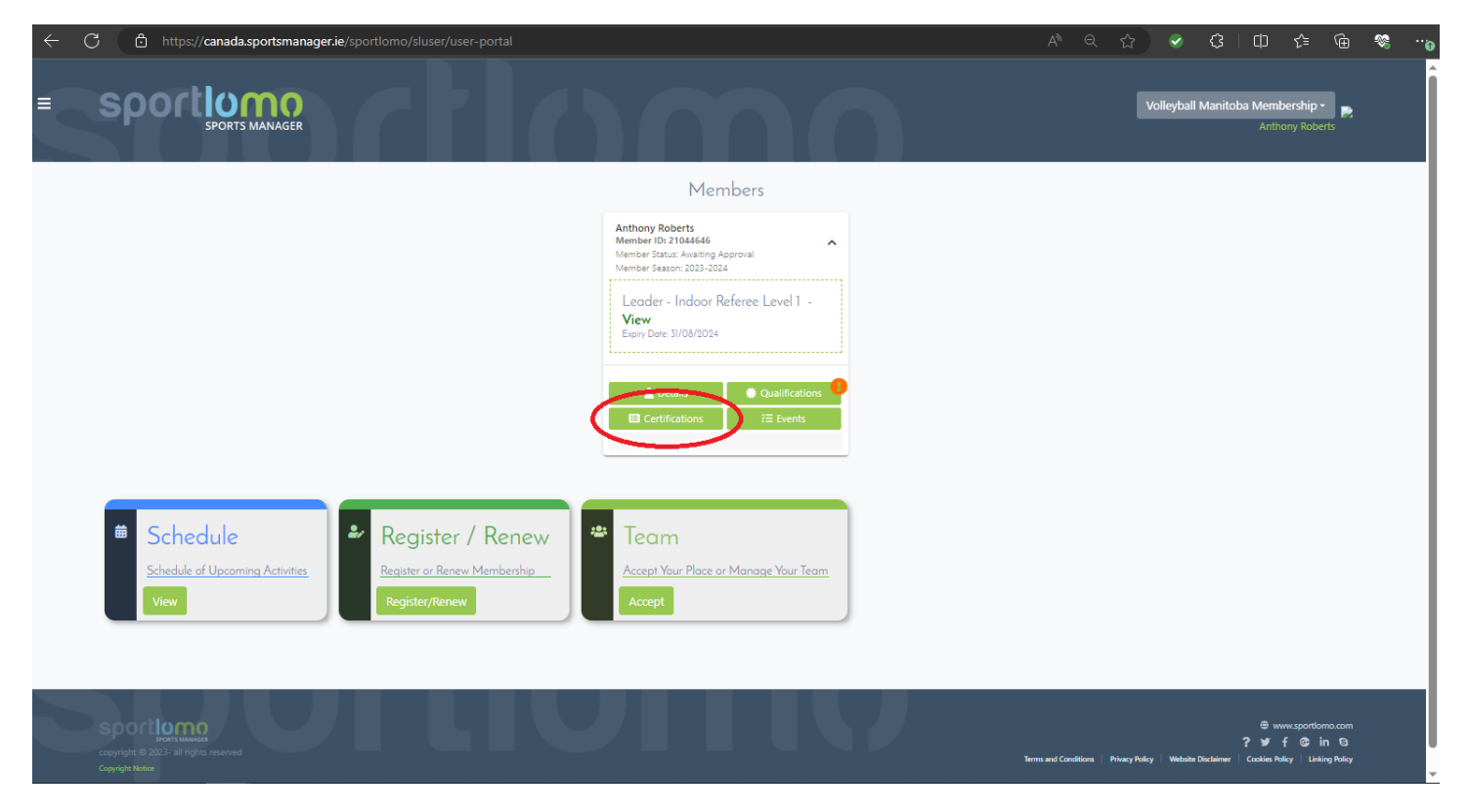

If you're done for now, you can log out of your account by clicking on the menu at the top left of the screen, then selecting Logout.

| ← C 🗅 https:// <b>canada.sportsmanager.ie</b> /sportlomo/sluser/user-portal#        |                                                                               | ^                                                                                                    |
|-------------------------------------------------------------------------------------|-------------------------------------------------------------------------------|----------------------------------------------------------------------------------------------------|
|                                                                                     |                                                                               | Volleyball Manitoba Membership • 💦 Anthony Roberts                                                                                             |
| PAYMENTS & REFUNDS                                                                  |                                                                               |                                                                                                    |
| MEMBER DETAILS                                                                      | Members                                                                       |                                                                                                    |
| MEMBERS CREDENTIALS                                                                 |                                                                               |                                                                                                    |
| E EVENTS                                                                            | Anthony Roberts<br>Member ID: 21044646                                        |                                                                                                    |
| â schedule                                                                          | Member Status: Awalting Approval<br>Member Season: 2023-2024                  |                                                                                                    |
| MANAGE ACCOUNT                                                                      | Leader - Indoor Referee Level 1 -                                             |                                                                                                    |
| ? HELP                                                                              | View<br>Expiry Date: 31/08/2024                                               |                                                                                                    |
| CHANGE ASSOCIATION                                                                  |                                                                               |                                                                                                    |
| <ul> <li>Schedule</li> <li>Schedule of Upcoming Activities</li> <li>View</li> </ul> | Certifications  E Events  Team  Accept Your Place or Manage Your Team  Accept |                                                                                                    |
| copyright @ 2023- all rights reserved                                               |                                                                               | ⊕ www.sportionn.com<br>? ¥ f & in S<br>Terms and Conditions   Privacy Policy <sup> </sup> Webdate Discheimer   Costaine Policy   Lasking Relay |